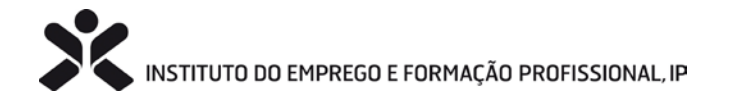

# SkillsPORTUGAL

## MOSTRA AS TUAS COMPETÊNCIAS DIGITAIS

INSCRIÇÕES ABERTAS DE 6 A 17 DEZEMBRO DE 2021 -INSCRIÇÕES PELAS ESCOLAS E ENTIDADES FORMADORAS MAIS INFORMAÇÕES EM WWW.SKILLSPORTUGALDIGITAL.PT

# NOTA INFORMATIVA

## Entidades Formadoras - Procedimentos para a inscrição

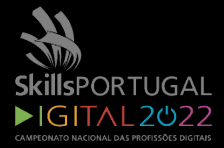

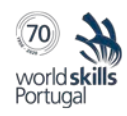

### Tutorial para a inscrição das entidades

#### Passo 1 - Acesso

• Aceder ao site da WorldSkills Portugal: <u>https://worldskillsportugal.iefp.pt/</u>

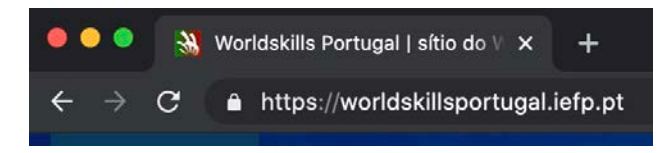

• Clicar no link "Sigskills – Acesso reservado" e aceder à plataforma de gestão da Competição -SIGSKILLS

| vorld skills<br>Portugal | O QUE FAZEMOS ~      | QUEM SOMOS ~        | DIVULGAÇÃO ~             | SIGSKILLS – ACESSO RE   | ISERVADO                      | Procurar                                 |
|--------------------------|----------------------|---------------------|--------------------------|-------------------------|-------------------------------|------------------------------------------|
|                          |                      |                     |                          |                         |                               |                                          |
| CAMPEONA<br>DAS PROFISS  | TOS OS NOS<br>CAMPER | SOS AS PR<br>ÕES WC | OFISSÕES DA<br>RLDSKILLS | DOCUMENTAÇÃO<br>TÉCNICA | PARCEIROS E<br>PATROCINADORES | PUBLICAÇÕES,<br>PESQUISA E<br>COOPERAÇÃO |
|                          |                      |                     |                          |                         |                               |                                          |

Irá ser apresentada a página de entrada da plataforma:

| <br>world <b>skills</b><br>Portugal                                                                          |
|----------------------------------------------------------------------------------------------------|
| SIGSKILLS<br>Sistema Integrado de Gestão SkillsPortugal                                                      |
| Password                                                                                                    |
| CONTINUAR<br>Recuperar a password<br>Para efetuar o registo de novas entidades e utilizadores<br>clique aqui |
| 2021 © Worldskills Portugal                                                                                  |

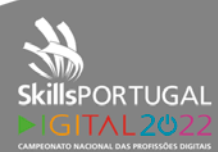

As **entidades que já tenham participado em competições anteriores** e já tenham credenciais de acesso, devem efetuar o login com o Email e Password do Gestor da Plataforma já definido para a entidade.

#### Notas:

Nos casos em que a entidade já tenha nomeado um gestor da plataforma, em eventos anteriores, devem utilizar os respetivos dados de acesso do mesmo ou recuperar a password caso necessitem (recuperar a password do Gestor da Plataforma definido na mesma através do seu email).

Se houve alteração do gestor da plataforma da entidade, devem contactar diretamente o secretariado da competição para alteração do mesmo (email: <u>secretariado.competicao@sp.worldskillsportugal.pt</u>).

Para as entidades que ainda não tenham dados de acesso ao SIGSKILLS, devem aceder ao link de "registo de novas entidades e utilizadores". O mesmo serve para a inscrição de novas entidades que ainda não tenham dados de acesso à plataforma. Após validação dos dados submetidos, será criada a entidade na plataforma e enviados, para o Gestor da Plataforma, os dados de acesso à mesma.

Cada Centro de Formação ou Polo de uma Entidade, deve ser inscrito na plataforma como uma entidade independente, podendo ter um Gestor de Plataforma individual para cada uma ou para todas.

## As novas entidades devem seguir as instruções do "Passo 2". As restantes devem seguir diretamente para o "Passo 3".

#### Passo 2 – Inscrição de nova Entidade

• Clicar na opção de inscrição de nova entidade:

| S    | SI<br>istema Integrado | GSKILLS<br>de Gestão | SkillsPortugal    |
|------|------------------------|----------------------|-------------------|
| Er   | nail de utilizador     |                      |                   |
| Pa   | ssword                 |                      |                   |
|      |                        |                      | CONTINUAR         |
| Reci | iperar a password      |                      |                   |
| Para | efetuar o registo de n | ovas entidade        | es e utilizadores |

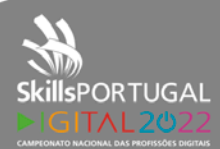

Página 2 de 8

Preencher os dados do formulário de inscrição
 (Dados da Entidade, Direção e do Gestor da Plataforma que será a pessoa responsável pelas inscrições)

| Entidade                                                                |                                                                  |  |
|-------------------------------------------------------------------------|------------------------------------------------------------------|--|
| Annota a state in animate i marrare                                     |                                                                  |  |
| None *                                                                  |                                                                  |  |
|                                                                         |                                                                  |  |
| Endereço *                                                              |                                                                  |  |
| Cidede *                                                                |                                                                  |  |
| Codigo Postal *                                                         |                                                                  |  |
| Diservite *                                                             |                                                                  |  |
| Concelhe *                                                              |                                                                  |  |
| Telefone Carel 1                                                        |                                                                  |  |
|                                                                         |                                                                  |  |
| Email Geral *                                                           |                                                                  |  |
| NF Lesdade *                                                            |                                                                  |  |
|                                                                         |                                                                  |  |
|                                                                         |                                                                  |  |
| Direção da Entidade                                                     |                                                                  |  |
| Prearcha de dados esterentes à dreção da entidade                       |                                                                  |  |
| Norter Direção *                                                        |                                                                  |  |
| fmail Direcke *                                                         |                                                                  |  |
| Cargo Direção 👫                                                         |                                                                  |  |
|                                                                         |                                                                  |  |
| Gestor da Plataforma                                                    |                                                                  |  |
| Nome *                                                                  |                                                                  |  |
| Norme Abreviado *                                                       |                                                                  |  |
| Email *                                                                 |                                                                  |  |
| Tabletina *                                                             |                                                                  |  |
|                                                                         |                                                                  |  |
| Data Nascimenta *                                                       |                                                                  |  |
| Género *<br>() Fernino () Maxialma () Outro                             |                                                                  |  |
| Nárearo Contribuinte *                                                  |                                                                  |  |
|                                                                         |                                                                  |  |
|                                                                         |                                                                  |  |
| Autorização do tratamento de dados                                      | an serão de uso esclusivo para a Worldvilla Portunal e aceira na |  |
| termos e condições descritos na política de privacidade.                |                                                                  |  |
|                                                                         |                                                                  |  |
|                                                                         |                                                                  |  |
| 260948                                                                  |                                                                  |  |
| 260948<br>Codigo de venticação (menduas e codigo agresentado na im      | (gen)                                                            |  |
| 260948<br>Codige de verificação internoluca e codigo apresentado na inc | gent -                                                           |  |

#### WorldskillsPortugal - Inscrição de nova entidade

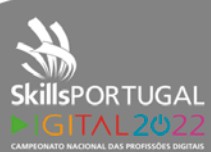

Após submissão dos dados, será apresentada a mensagem de aviso abaixo:

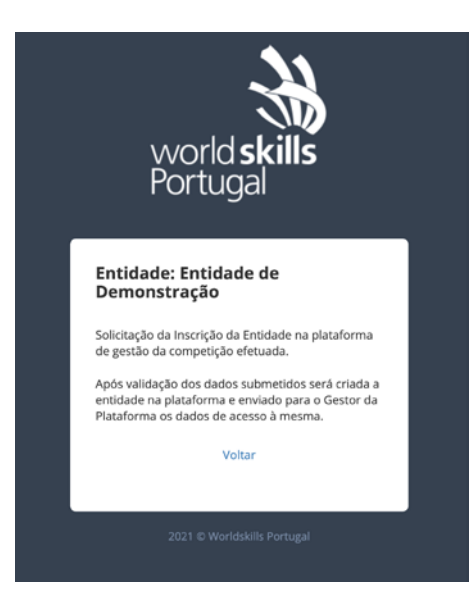

Deverá receber um email a confirmar a solicitação da Inscrição da entidade:

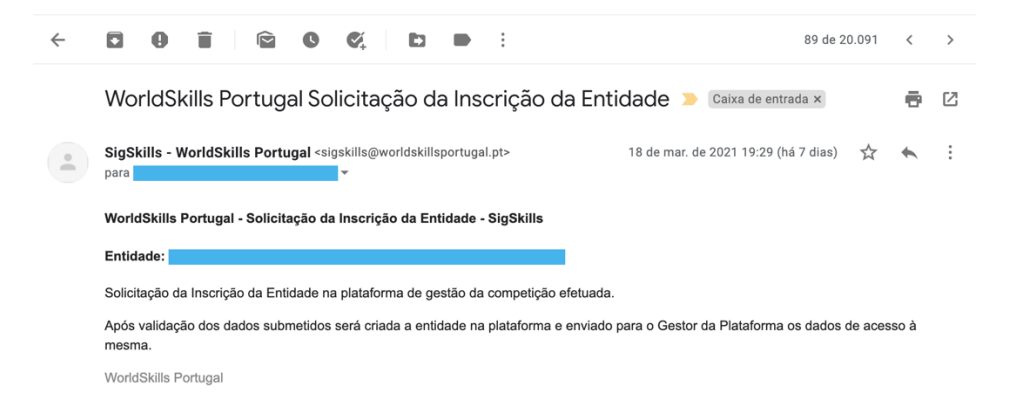

Após validação dos dados submetidos, será criada a entidade na plataforma e enviado para o Gestor da Plataforma um email com as credenciais de acesso à mesma:

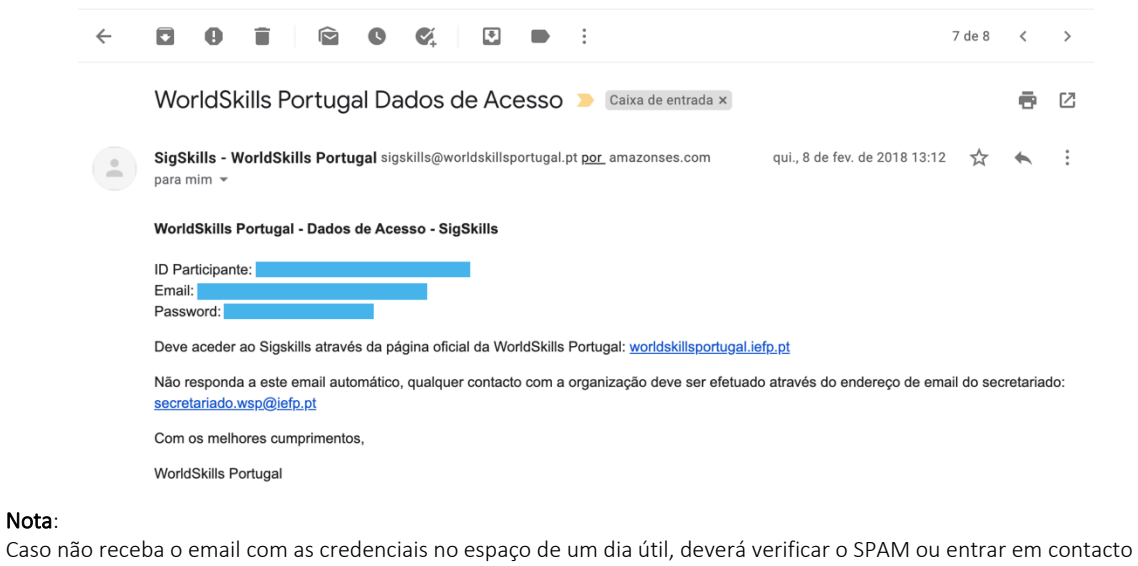

Nota:

diretamente com o secretariado da competição (email: secretariado.competicao@sp.worldskillsportugal.pt)

**SPORTUGAL** 

#### Passo 3 – Efetuar as Inscrições da Entidade

Efetuar o login com as credenciais de acesso do gestor da plataforma: •

| Sistema Integrado de Ges                          | stão SkillsPortugal    |
|---------------------------------------------------|------------------------|
| Email de utilizador                               |                        |
| Password                                          |                        |
|                                                   | CONTINUAR              |
| Recuperar a password                              |                        |
| Para efetuar o registo de novas en<br>clique aqui | tidades e utilizadores |

Dentro do prazo de inscrição definido, como gestor da plataforma deverá ter acesso à opção de "Efetuar • Inscrição" - Menu "GESTOR PLATAFORMA" > "Inscrição de participantes" > "Efetuar Inscrição"

| world <b>skills</b> =          |  |
|--------------------------------|--|
| GESTOR PLATAFORMA              |  |
| 💄 Inscrição de Participantes 🗸 |  |
| Efetuar Inscrição              |  |
| Dados de Participantes <       |  |
| PARTICIPANTE                   |  |
| 🛔 Dados do Participante 🛛 <    |  |
| 🔍 Password 💦 <                 |  |

Será apresentada a página "Efetuar Inscrições" para o evento. Selecionar a Entidade em que pretende inscrever o participante e clicar em "Abrir" (Como gestor de plataforma pode gerir as várias entidades em que tenha esse perfil):

• Na página "Efetuar Inscrições" para a entidade, clicar na opção "Adicionar" para inscrever no evento os Concorrentes e Jurados:

| fetua                        | r Inscriçõ                            | es                     |                                  |                    |                        |                     |                      |                      |
|------------------------------|---------------------------------------|------------------------|----------------------------------|--------------------|------------------------|---------------------|----------------------|----------------------|
| Gesta<br>ID:SP               | ão das ins<br>2D21 - Skill            | criçõe<br>sPort        | es no ev<br>tugal Diş            | ento<br>gital      | o:<br>2021             |                     |                      |                      |
| Selecione a entidade a gerir |                                       |                        |                                  |                    |                        |                     |                      |                      |
| Id_entidade de Demonstração  |                                       |                        |                                  |                    |                        |                     |                      | Abrir                |
| +Adio                        | cionar 🖻 🖻 Exp                        | ortar 🕶                | Dados                            |                    |                        |                     |                      |                      |
| Ações                        | Id_participante                       | Nome                   | Completos                        | Foto               | Id_evento_participante | ld_evento_profissao | Id_tipo_participante | ld_evento_estado_par |
| Não fo                       | ram encontrado                        | s resulta              | dos.                             |                    |                        |                     |                      |                      |
| Adicio<br>A foto             | onar os participa<br>o é de preenchim | ntes a ir<br>nento fac | iscrever e pro<br>cultativo nest | eenche<br>ta fase. | er os dados completos. |                     |                      |                      |

• Preencher o Número de Contribuinte (NIF) do participante a inscrever e submeter:

| Efetuar Inscrição                                                           |          |
|-----------------------------------------------------------------------------|----------|
|                                                                             | < Voltar |
| Adicionar Participante ao evento:<br>ID:SPD21 - SkillsPortugal Digital 2021 |          |
| Insira o "Número de Contribuinte" do participante a inscrever no formulário |          |
| Número<br>Contribuinte:                                                     | Submeter |
|                                                                             |          |

Esta opção vai verificar se o Participante já se encontra registado na Plataforma (Eventos anteriores).

No caso de **participantes já inscritos**, e por proteção de dados pessoais, esteja indexado a esta entidade, o sistema irá apresentar os seus dados pessoais, permitindo a atualização dos mesmos.

Caso os participantes não estejam ainda registados o sistema irá solicitar todos os dados necessários ao registo dos mesmos.

Se um participante já estiver registado, mas num evento anterior estivesse indexado a uma outra entidade, terá de ser submetido pelo Gestor da Plataforma, ao secretariado da competição, uma solicitação, para que o participante com o NIF submetido seja associado a esta entidade. Só após esta alteração da entidade atual do participante poderá ser efetuada a inscrição do mesmo.

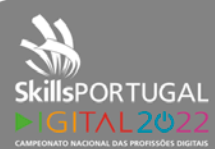

Página 6 de 8

• Preencher todos os dados necessários, relativos ao participante e definir a profissão a inscrever e o tipo de participante (Concorrente/Jurado):

| world <b>skills</b><br>Portugal | = ,                                                                   | SIGSKILLS<br>Sistema Integrado de Gestão SkilisPortugal                                                                                                    |
|---------------------------------|-----------------------------------------------------------------------|----------------------------------------------------------------------------------------------------|
|                                 | Efetuar Inscrição                                                     |                                                                                                    |
|                                 | e -                                                                   | < Voltar                                                                                                    |
|                                 | Inscrever Participante no Evento<br>É necessário preencher todos os d | o - Novo Participante<br>lados do participante de forma correta. Preencher os dados referentes à inscrição na profissão e tipo de                                                                                                    |
|                                 | Dados do Participante                                                 |                                                                                                    |
|                                 | Nome*                                                                 |                                                                                                    |
|                                 | Nome Abreviado*                                                       |                                                                                                    |
|                                 | Email*                                                                |                                                                                                    |
|                                 | ld_nacionalidade*                                                     | <b>v</b>                                                                                                    |
|                                 | Data Nascimento*                                                      | Ħ                                                                                                    |
|                                 | Local Nascimento*                                                     |                                                                                                    |
|                                 | ld_tipo_documento*                                                    | ×.                                                                                                    |
|                                 | Número Doc. Identificação*                                            |                                                                                                    |
|                                 | Data validade*                                                        |                                                                                                    |
|                                 | Número Contribuinte*                                                  | 924322934                                                                                                    |
|                                 | Número Seg, Social*                                                   |                                                                                                    |
|                                 | Morada*                                                               |                                                                                                    |
|                                 | Localidade*                                                           |                                                                                                    |
|                                 | Código postal*                                                        |                                                                                                    |
|                                 |                                                                       | Exemplo: 9999-999                                                                                                    |
|                                 | Distrito*                                                             |                                                                                                    |
|                                 | Telefone*                                                             |                                                                                                    |
|                                 | Telef Alternativo                                                     |                                                                                                    |
|                                 | Id babilitacao*                                                       |                                                                                                    |
|                                 |                                                                       |                                                                                                    |
|                                 | Id_tormacao_profissional*                                             | Selecionar o tipo de formação profissional que frequenta/frequentou (Se não frequentou selecione Não                                                                                                    |
|                                 | Curso Profissional                                                    | Aplicavel)                                                                                                    |
|                                 |                                                                       | Se frequentou um curso profissional coloque o nome do curso aqui                                                                                                    |
|                                 | Gênero*                                                               | O Feminino O Masculino O Outro                                                                                                    |
|                                 | Tamanho T-shirt*                                                      | <b>`</b>                                                                                                    |
|                                 | URL facebook                                                          |                                                                                                    |
|                                 | Skype username                                                        |                                                                                                    |
|                                 | Restrições Alimentares*                                               | Não                                                                                                    |
|                                 | Dados da Inscrição                                                    |                                                                                                    |
|                                 | ld_evento_profissao*                                                  |                                                                                                    |
|                                 | Id_tipo_participante*                                                 | ×                                                                                                    |
|                                 |                                                                       | <ul> <li>A entidade declara que o participante autoriza formalmente a utilização dos seus dados pessoais para<br/>efeito de participação na Worldskills Portugal ao abrigo do previsto no RGPD.</li> <li>A entidade declara que o participante autoriza formalmente o IEFP,I.P. a utilização gratuita das imagens</li> </ul> |
|                                 |                                                                       | fotográficas ou de vídeo capturadas durante o evento e nas fases de seleção que o antecedem.                                                                                                    |
|                                 |                                                                       | Guardar Cancelar                                                                                                    |
|                                 |                                                                       |                                                                                                    |
|                                 |                                                                       | ©2021 Worldskills Portugal                                                                                                    |

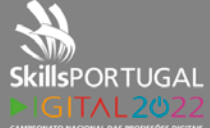

© WorldSkills Portugal. Todos os direitos reservados.

WSP2021\_CD - VV Data: 2021-12-13 Nota:

Definir a profissão, o tipo de participante e confirmar que o participante deu formalmente as autorizações necessárias para a participação no evento.

| Id_evento_profiss | *0682 | ID:SPD21_SPD01 - Gestão de Redes Informáticas                                                                                                    | ×                                                                                                    |     |
|-------------------|-------|----------------------------------------------------------------------------------------------------|----------------------------------------------------------------------------------------------------|-----|
| ld_tipo_participa | ante* | ID:601 - Concorrente                                                                                                    | ×                                                                                                    | ,   |
|                   |       |                                                                                                    |                                                                                                    |     |
|                   |       | A entidade declara que o participante autoriza formalmente a utiliz<br>efeito de participação na Worldskills Portugal ao abrigo do previsto                                                                                                    | ação dos seus dados pessoais p<br>no RGPD.                                                                       | ara |
|                   |       | A entidade declara que o participante autoriza formalmente a utiliz<br>efeito de participação na Worldskills Portugal ao abrigo do previsto<br>A entidade declara que o participante autoriza formalmente o IEFP,<br>fotoeráficas ou de vídeo caburadas durante o evento e nas fases d | ação dos seus dados pessoais p<br>no RGPD.<br>J.P. a utilização gratuita das ima,<br>le seleção que o antecedem. | ge  |

Serão apresentadas na página de inscrições, todas as inscrições efetuadas pela entidade:

|                       | nscrições                    |                                       |                       |             |                        |                                                     |                         |                 |
|-----------------------|------------------------------|---------------------------------------|-----------------------|-------------|------------------------|-----------------------------------------------------|-------------------------|-----------------|
| Gestão<br>ID:SPD2     | das inscriç<br>21 - SkillsPo | ;ões r<br>ortuga                      | 10 event<br>al Digita | o:<br>  202 | 1                      |                                                     |                         |                 |
| Selecione             | a entidade a g               | gerir                                 |                       |             |                        |                                                     |                         |                 |
| Id_entidade           | ID:1410 - Ent                | dade de                               | Demonstraçã           | šo          |                        | × *                                                 | Ab                      | rir             |
| A exibir <b>1-1</b> d | de 1.<br>Id_participante     | Nome                                  | Dados<br>Completos    | Foto        | ld_evento_participante | ld_evento_profissao                                 | ld_tipo_participante    | ld_evento_est   |
| Ações                 |                              |                                       | _                     |             |                        |                                                     |                         |                 |
| Ações                 | 4170                         | André<br>Sousa<br>Santos              | Sim                   | Nao         | 4403                   | ID:SPD21_SPD01 -<br>Gestão de Redes<br>Informáticas | ID:601 -<br>Concorrente | ID:1 - Pré-Reg  |
| Ações                 | 4170<br>os participantes     | André<br>Sousa<br>Santos<br>a inscrev | Sim                   | er os da    | 4403                   | ID:SPD21_SPD01 -<br>Gestão de Redes<br>Informáticas | ID:601 -<br>Concorrente | ID:1 - Pré-Regi |

Nota: Pode através das opções de "Ações" disponíveis visualizar, editar ou remover inscrições até à data limite de inscrições para o evento.

• Caso pretenda, pode exportar um relatório em Excel ou PDF das inscrições efetuadas pela entidade, através da opção "Exportar":

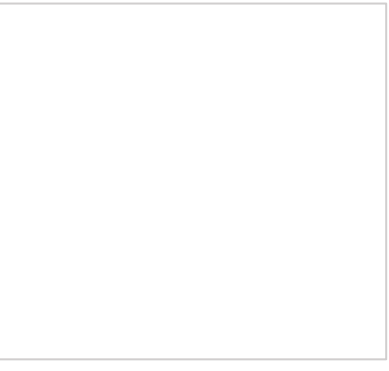